# **Ougantalys** Passerelle Quantalys-02S

Avril 2022

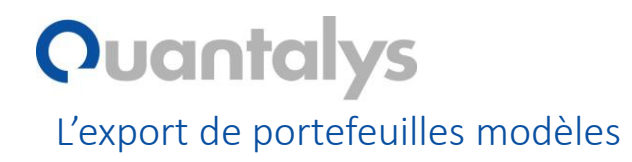

Il est désormais possible d'exporter les portefeuilles modèles depuis Quantalys vers O2S.
 Rendez vous sur Portefeuille / Portefeuilles modèles :

| Info <del>-</del> | Fonds - | Thématiques <del>-</del> | Assurance Vie    | Portefeuilles <del>-</del> | Clients        | Outils - |
|-------------------|---------|--------------------------|------------------|----------------------------|----------------|----------|
|                   |         | Portefeuilles clients    | Portefeuilles mo | dèles Proposition          | Arbitrage de r | masse    |

• Puis cochez le, ou les, portefeuille(s) que vous voulez exporter. Ensuite, cliquez sur Export O2S. Vous allez récupérer un fichier XML :

|         |            | Quantalys Cardif Elite Audace | Quantalys | AV | 5 | -1.21 % | 9.63 % | • | -      | •  |
|---------|------------|-------------------------------|-----------|----|---|---------|--------|---|--------|----|
| 1 33    | 2 élément( | s)                            |           |    |   |         |        |   | 50     | ~  |
| Supprin | mer Fu     | sionner                       |           |    |   |         |        |   | Nouvea | au |
| Compar  | raison     | Analyse comparée Export O2S   |           |    |   |         |        |   |        |    |

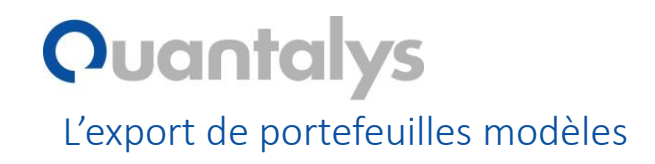

• Une fois que le fichier est récupéré, vous pourrez vous rendre sur O2S et allez dans Outils :

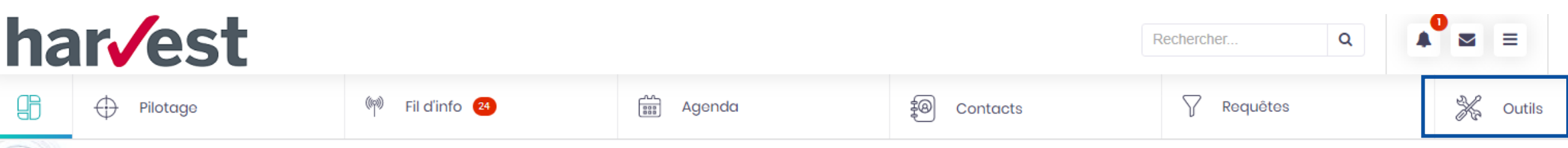

• Ensuite il faudra cliquer sur Portefeuilles modèles :

| Comparateur de fonds | Portefeuilles modèles | Simulateurs 🗸 | Fonds préférés | Catalogue produits | Bibliothèque 👻 |
|----------------------|-----------------------|---------------|----------------|--------------------|----------------|
|                      |                       |               |                |                    |                |

• Enfin, il faudra cliquer sur les trois traits horizontaux et sur Importer un portefeuille modèle Quantalys :

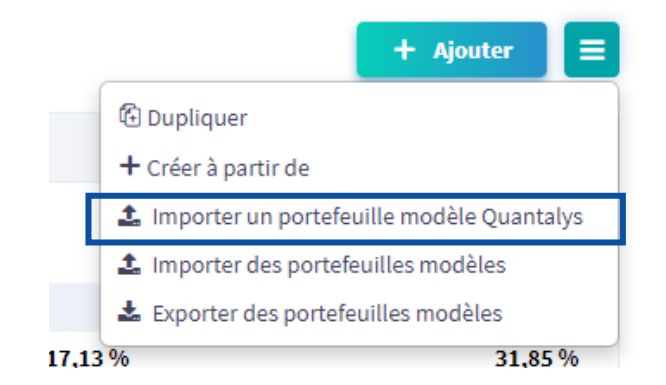

## **Quantalys**

L'import des clients et de leurs comptes

• Vous allez commencer sur O2S cette fois-ci, en allant sur Requêtes, puis Ajouter et nouvelle requête comptes :

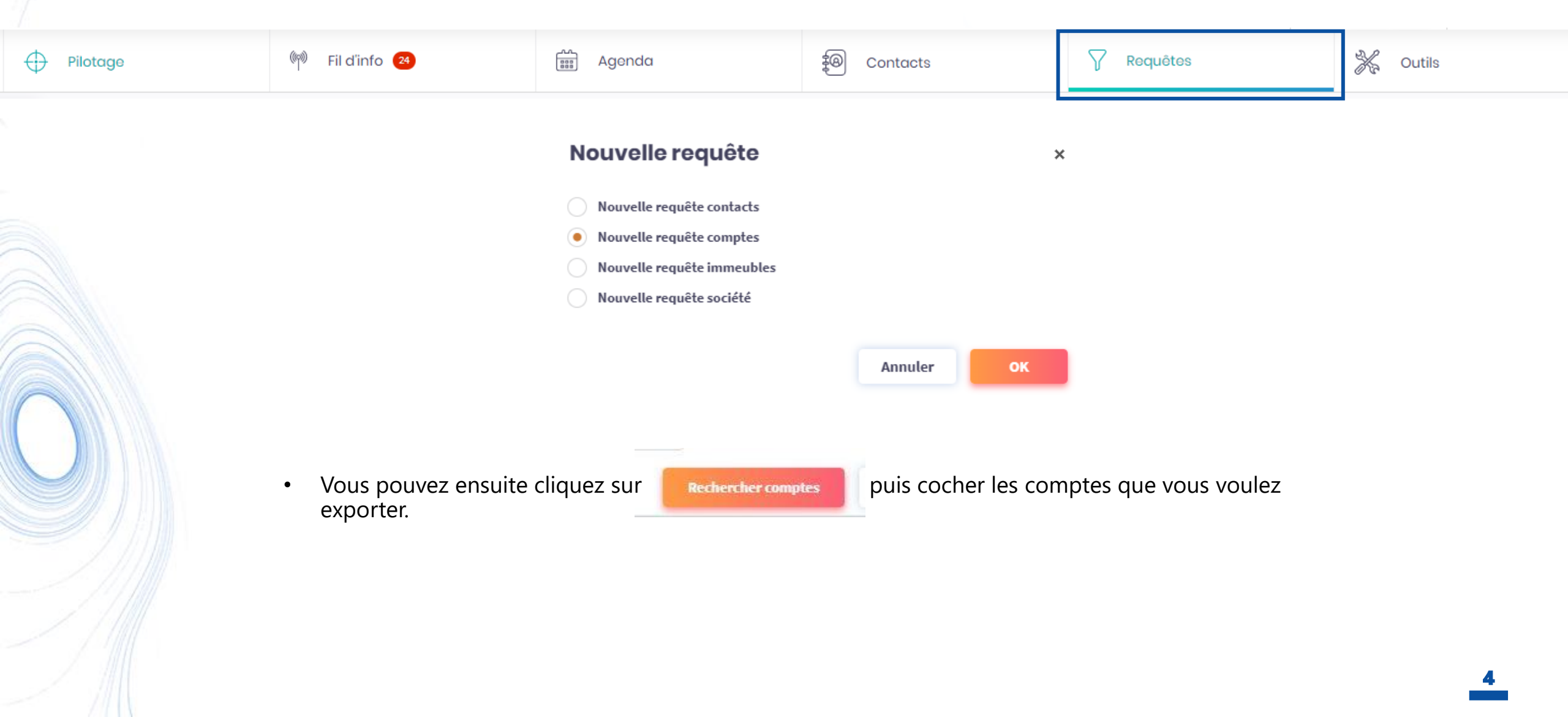

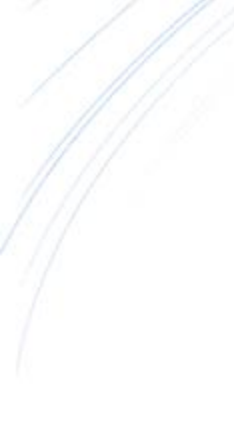

# **Quantalys**

L'import des clients et de leurs comptes

• Vous allez ensuite récupérer le fichier XML avec les comptes liés.

| Requêtes | Résultats                    |        |        |                      |                     |                                                                                                    | 🕼 Modifier la requête                                                                                                    | Transactions -                                                        |
|----------|------------------------------|--------|--------|----------------------|---------------------|----------------------------------------------------------------------------------------------------|----------------------------------------------------------------------------------------------------|-----------------------------------------------------------------------|
| □ N°     | N° de compte                 | Nom    | Prénom | Conseiller principal | Etablissement       | <ul> <li>Enregistr</li> <li>Sélection</li> <li>Paramétr</li> <li>Date</li> <li>Imprime</li> </ul>                                                    | er sous<br>nner<br>er                                                                                                    | •                                                                     |
| ☑ 1      | abc-123                      | Doe    | John   | Feurte Morgan        | Generali Patrimoine |                                                                                                    |                                                                                                    |                                                                       |
| 2        | ABC-123                      | Dupont | Pierre | BARAILLE Raphael     | Nortia              | 🤇 📩 Export d                                                                                                    | es situations de comptes au format Quan                                                                                                    | italys (xml)                                                          |
| Total    | ations sont en date du 06/04 | /2022  |        |                      |                     | <ul> <li>Email</li> <li>Désactiv</li> <li>Supprim</li> <li>Changer</li> <li>Changer</li> <li>Ajouter u</li> <li>Marquer</li> <li>Ne pas m</li> </ul> | er les comptes sélectionnés<br>er les comptes MoneyPitch d'O2S et dans<br>le ou les propriétaires affectés aux compt<br>le ou les modes de gestion affectés aux co<br>n document de conformité<br>les comptes sélectionnés comme conform<br>arquer les comptes sélectionnés comme | s le MoneyPitch de chaque client<br>tes<br>omptes<br>mes<br>conformes |
|          |                              |        |        |                      |                     |                                                                                                    |                                                                                                    |                                                                       |

### **Quantalys**

#### L'import des clients et de leurs comptes

- La suite se passe sur Quantalys, et a le mérite d'être extrêmement simple.
- Rendez vous sur Clients puis cliquez sur Import O2S, tout en bas

| 1 20 élément(s) |                               |                             |                       | 50 | ~        |           |          |    |
|-----------------|-------------------------------|-----------------------------|-----------------------|----|----------|-----------|----------|----|
| Supprimer       | Ajouter une personne physique | Ajouter une personne morale | Générer un KYC vierge |    | Exporter | Importe r | Import O | 28 |

En important le fichier, vous pourrez choisir un portefeuille en poids (sans historique) ou en transactionnel (avec un historique). **Attention**, pour l'instant, les fonds non reconnus lors de l'import (ceux sans code ISIN officiel, comme les supports en euro ou les SCPI) ne pourront pas être modifiés en transactionnel.

| Import de portefeuilles au format O2S                                                                   |                       |           |                                 |   |  |  |  |
|----------------------------------------------------------------------------------------------------|-----------------------|-----------|---------------------------------|---|--|--|--|
| Vous travaillez actuellement sur le client : Simon Leroux                                               |                       | Changer : | Simon Leroux (Compte principal) | ~ |  |  |  |
| Fichier à importer :                                                                                    | Choisissez un fichier |           |                                 |   |  |  |  |
| Type de portefeuille à importer : Porte                                                                 | efeuille en poids     |           |                                 |   |  |  |  |
| Valider                                                                                                 |                       |           |                                 |   |  |  |  |
| Les portefeuilles suivants ont été créés / mis à jour :                                                 |                       |           |                                 |   |  |  |  |
| - Client John Doe : Himalia (ID : 542764)<br>- Client Pierre Dupont : Sélection R Oxygène (ID : 542765) |                       |           |                                 |   |  |  |  |

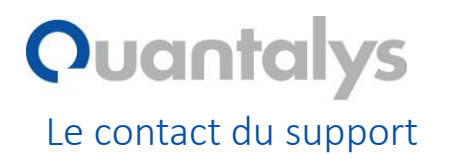

- N'hésitez pas à nous écrire à <u>support@quantalys.com</u> ou à nous appeler au 01 80 48 81 43 pour nous poser toutes vos questions !
- Our pouvez aussi retrouver nos vidéos d'aide directement sur le site Quantalys dans la rubrique Info / Aide